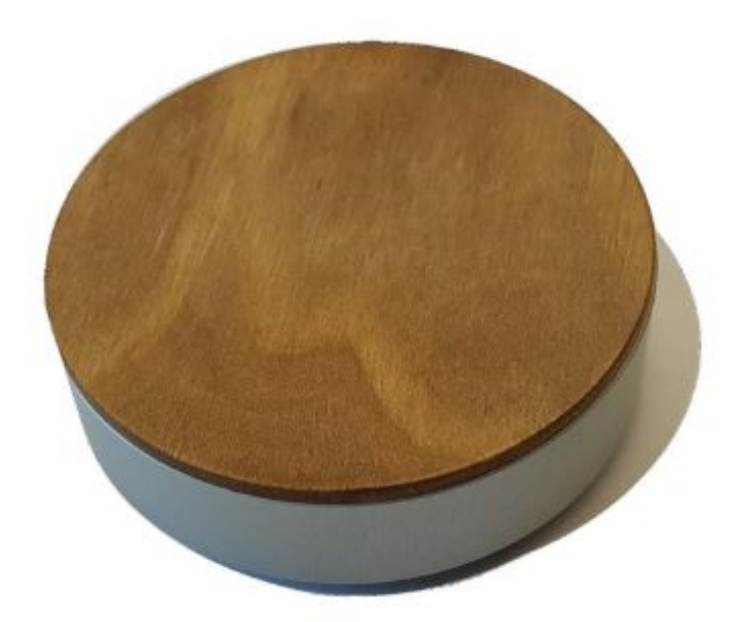

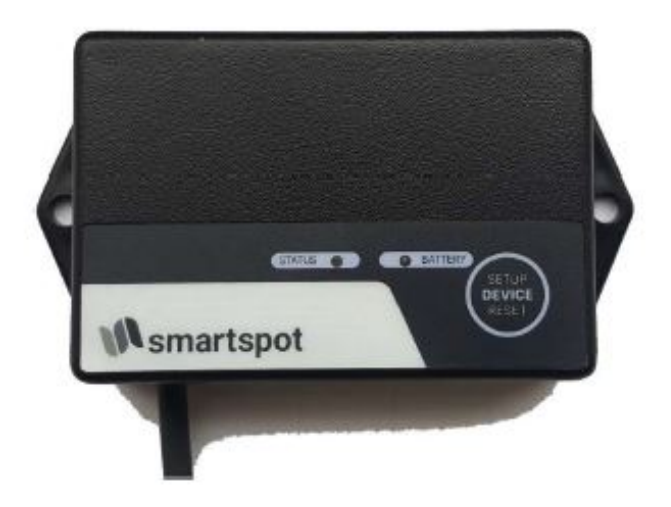

User instructions

SmartSpot

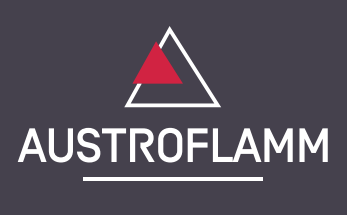

www.austroflamm.com

User instructions 28/03/2023

Version: 1.0

#### LEGAL NOTICES

Owner and publisher AUSTROFLAMM GMBH Austroflamm-Platz 1 A- 4631 Krenglbach Tel: +43 (0) 7249 / 46 443 www.austroflamm.com info@austroflamm.com

Edited by: Olivera Stojanovic Illustrations: Konstruktion Text: Technical department (Austroflamm)

Copyright

All Rights reserved. The contents of these instructions may be reproduced or distributed only with the consent of the publisher! Printing, spelling and typographical errors reserved.

## Contents

| 1 | General                                                            | 4  |
|---|--------------------------------------------------------------------|----|
| 2 | Technical data                                                     | 5  |
| 3 | Putting the SmartSpot sensor into operation                        | 6  |
| 4 | Connecting the SmartSpot sensor with the XL display (from YC 2020) | 7  |
| 5 | Installing the SmartSpot receiver                                  | 9  |
| 6 | Connecting the SmartSpot sensor to the receiver                    | 10 |
| 7 | Additional functions of the SmartSpot sensor                       | 11 |
| 8 | LED colour codes and error causes                                  | 12 |

## 1 General

Thank you for deciding in favour of the Austroflamm SmartSpot room temperature sensor. This allows you to record the current room temperature at the position of your choice in the room. It is connected to the stove by Bluetooth wireless technology.

Depending on the stove model, the installation of a SmartSpot Receiver may be necessary for the SmartSpot to work.

## 2 Technical data

| Dimensions                               | 84 x 28 mm               |
|------------------------------------------|--------------------------|
| Weight                                   | 100 g                    |
| Battery                                  | 2 x AAA batteries (inc.) |
| Battery service life                     | > 1 year                 |
| Signal range (outside/inside)            | 40 m / 20 m              |
| Environmental temperature                | -20 to +70 °C            |
| Connection                               | 2.4 GHz                  |
| Temperature recording range and accuracy | -40 to +85 °C, +/- 1 °C  |
| Installation position                    | horizontal or vertical   |
| Protection class                         | IP22                     |

# 3 Putting the SmartSpot sensor into operation

For the initial startup of the sensor, turn the SmartSpot with the back pointing upwards.

Twist the bottom part of the body to the right. Now undo the top and bottom parts from each other.

Removing the insulating strip from the battery contacts.

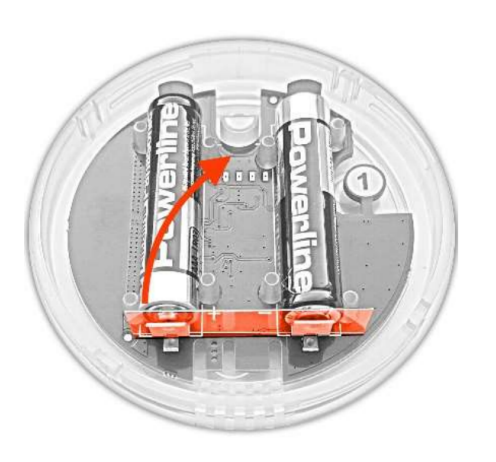

# 4 Connecting the SmartSpot sensor with the XL display (from YC 2020)

ΕN

Stove models which have an XL display from year of construction 2020 do not require a SmartSpot receiver. Here the SmartSpot sensor can be directly connected to the display.

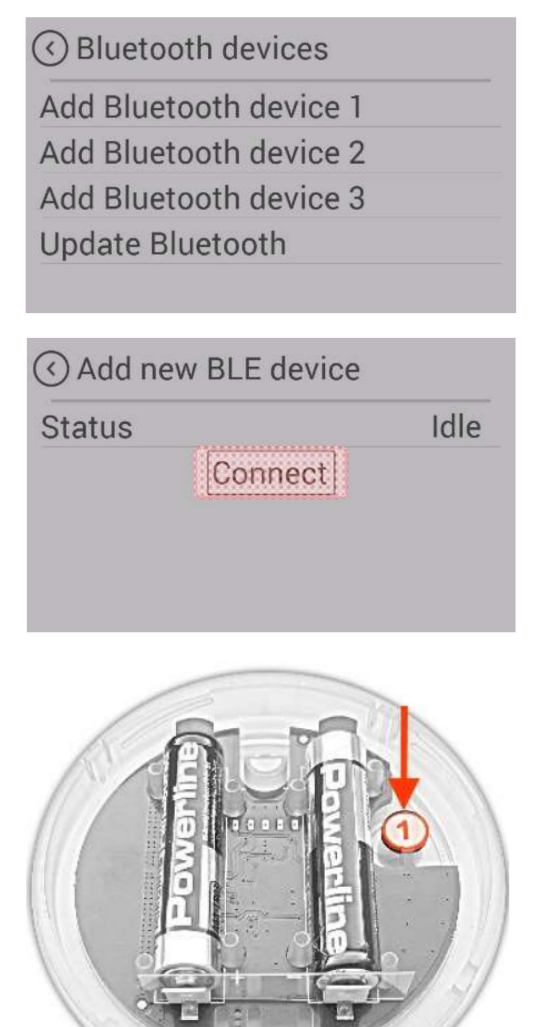

 In the settings, switch to "Bluetooth devices". Start the function "Add device".

2) Press "Connect". A new device will be looked for.

 Now briefly press once the button marked "1" inside the SmartSpot sensor.

| <ul> <li>✓ SmartSpot</li> </ul> | $\odot$   |
|---------------------------------|-----------|
| Status                          | Connected |
| Signal                          | •00l      |
| Used for                        | None      |
| Battery level                   | 100 %     |
| Temperature                     | 23,9 °C   |

4) After a few seconds the connection will be confirmed.

| <ul> <li>✓ SmartSpot</li> </ul> | $\odot \odot$ |
|---------------------------------|---------------|
| Status                          | Connected     |
| Signal                          | D0a           |
| Used for                        | None          |
| Battery level                   | 100 %         |
| Temperature                     | 23,9 °C       |

| None |  |  | OFF |  |
|------|--|--|-----|--|
| AIR  |  |  |     |  |

5) The desired application of the room sensor can now be selected.

6) Select the "Room temp" setting for the stove to control the temperature recorded by the SmartSpot.

off °C **40,0** (+) Air FILL UP ↓ ↓

4U,U

25,0 °C

OFF

FILL UP

°C

+

Air

7) The "SmartSpot" wireless room sensor is connected to the stove.

8) Warning - no connection to the SmartSpot

## 5 Installing the SmartSpot receiver

### NOTICE

#### Have the installation carried out by a professional.

When the SmartSpot receiver is being connected to the controls, the stove must be **disconnected from the mains**!

The controls are situated behind one of the cladding panels of the stove. Which panel depends upon the stove model. The corresponding side cladding must be removed beforehand.

The wired room sensor installed as standard on the "T01" connection of the control board must be terminated. (Disconnect the QUICK RELEASE PLUG or remove 2 x black wires from the cable connector)

Then connect the SmartSpot receiver to the controls as follows.

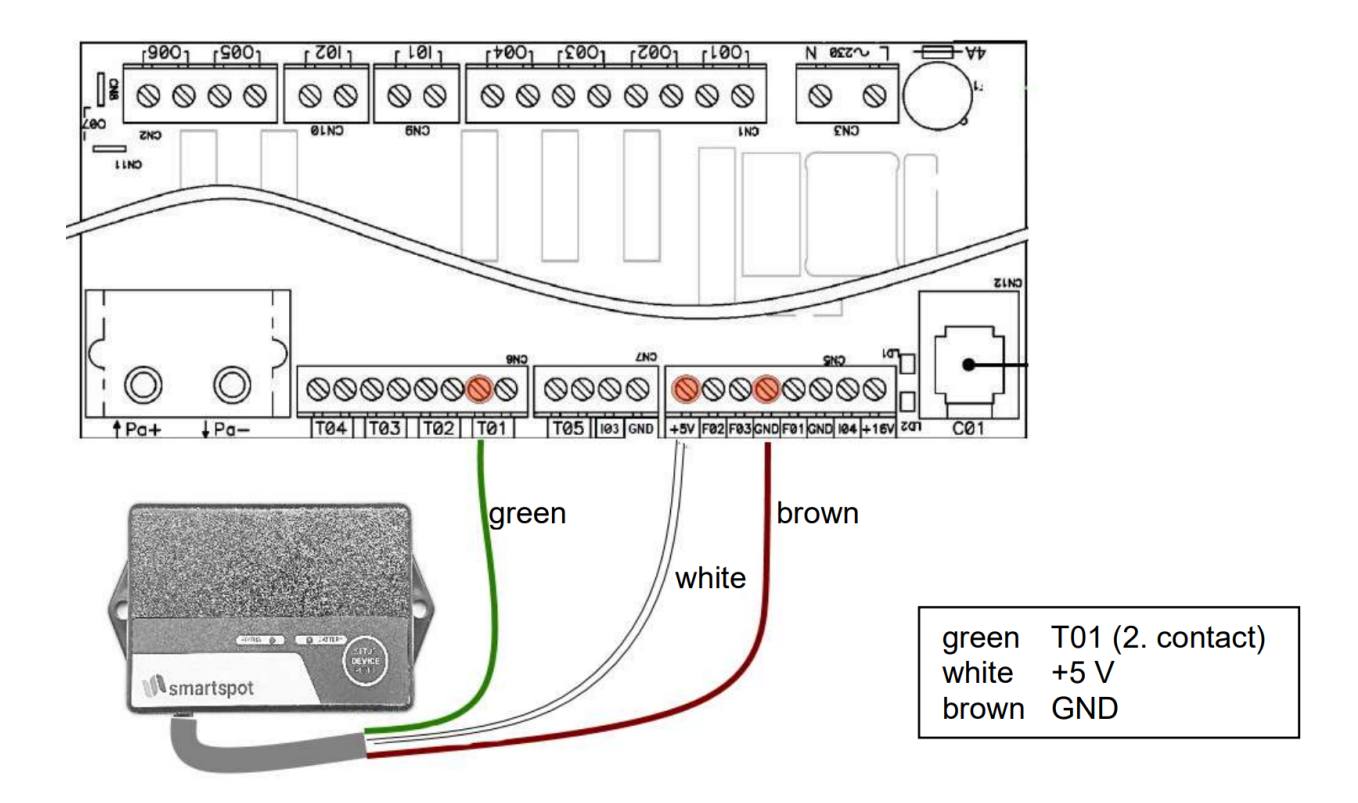

## 6 Connecting the SmartSpot sensor to the receiver

The SmartSpot receiver must be connected to the oven controls and supplied with power. (CHECK: LED on the receiver is slowly flashing green.)

ΕN

The SmartSpot sensor's batteries must be correctly inserted.

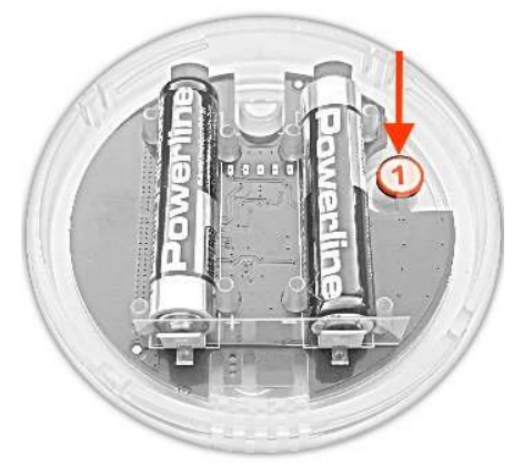

Now briefly press the SmartSpot sensor's button marked "1". The LED will now flash green.

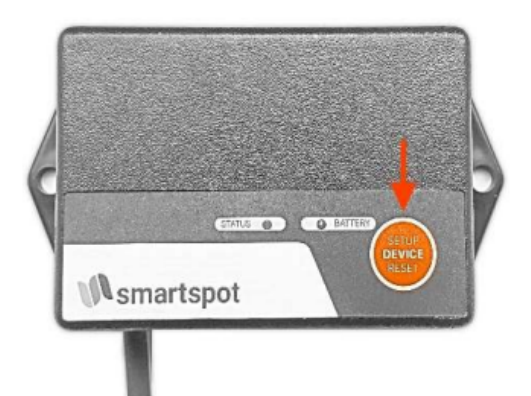

Then press the "Setup" button on the receiver. The LED begins to quickly flash green.

Establishing the connection takes approximately 30 seconds. When the connection is successful, the LED on the receiver will be continuously lit green and the sensor will flash briefly every 3 minutes. The temperature display and control will now work as they would with the wired temperature sensor.

## 7 Additional functions of the SmartSpot sensor

#### FLASHING SIGNAL - FUNCTION CONFIRMATION:

The SmartSpot Sensor briefly flashes as a "sign of life" every 3 minutes. The colour and function of this processing confirmation can be changed. To do so, hold down the button marked "1". Keep the key pressed for as long as it takes for your desired colour to light up.

You can however also turn this function off.

Rapid flashing of the LED signals that this COLOUR SETTING FUNCTION has been disabled.

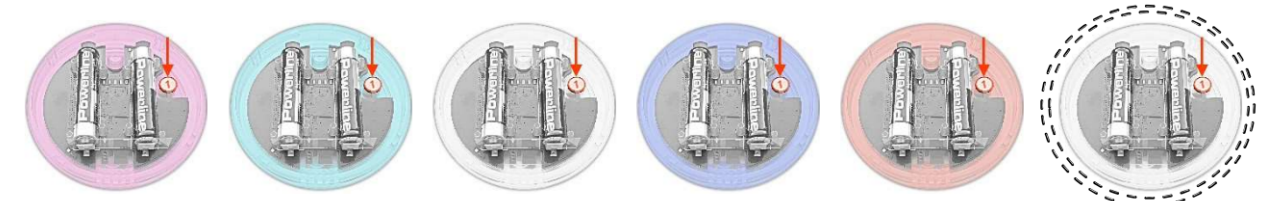

## 8 LED colour codes and error causes

#### SmartSpot sensor

| LED Status                       | Possible cause                                                           | Solution                                                                                                    |
|----------------------------------|--------------------------------------------------------------------------|----------------------------------------------------------------------------------------------------|
| LED does not light up            | <ul> <li>Insulating strip for batteries<br/>not removed</li> </ul>       | <ul><li>Remove insulating strip</li><li>Check batteries</li></ul>                                                  |
|                                  | <ul> <li>Missing or dead battery</li> </ul>                              | <ul> <li>Insert batteries correctly</li> </ul>                                                                     |
|                                  | <ul><li>Battery polarity wrong</li><li>"Sign of life" function</li></ul> | <ul> <li>Hold down the appropriate<br/>button</li> </ul>                                                           |
|                                  | • disabled                                                               | <ul> <li>to enable the "Life" function<br/>again</li> </ul>                                                        |
| LED quickly flashing green       | • The sensor is looking for a connection                                 | <ul> <li>On the receiver or display,<br/>also press the button for<br/>"Connect"</li> </ul>                        |
| LED flashes yellow               | Battery low                                                              | <ul> <li>Battery status &lt;20%</li> </ul>                                                                         |
| LED flashes red                  | Battery dead                                                             | <ul> <li>Battery status &lt;10%</li> </ul>                                                                         |
| No or wrong temperature value    | SmartSpot is not connected                                               | <ul> <li>Connect SmartSpot as per in-<br/>structions</li> </ul>                                                    |
| No connection                    | • The SmartSpot is too far away                                          | Reduce the distance to the stove                                                                                   |
| Recorded temperature is too high | <ul> <li>SmartSpot is incorrectly<br/>placed</li> </ul>                  | • Avoid direct sunlight, proxim-<br>ity to electrical devices and<br>other heat sources when us-<br>ing SMART SPOT |
| Connection is often broken       | • SmartSpot is too far away from the receiver / display                  | Reduce distance to receiver /<br>display                                                                           |

#### SmartSpot receiver

| LED Status             | Possible cause                                               | Solution                                                               |
|------------------------|--------------------------------------------------------------|------------------------------------------------------------------------|
| slowly flashing green  | No connection to sensor                                      | <ul> <li>Connect to sensor as per in-<br/>structions</li> </ul>        |
| quickly flashing green | <ul> <li>Receiver is looking for con-<br/>nection</li> </ul> | <ul> <li>Also press the connection<br/>button on the sensor</li> </ul> |
| Green is lit up        | <ul> <li>Connection to the sensor<br/>maintained</li> </ul>  | Function OK                                                            |
| Green is lit up        | • Battery on the sensor is dead                              | • Change battery on the sensor                                         |
| Red flashing           |                                                              |                                                                        |
| Green is lit up        | <ul> <li>FACTORY reset</li> </ul>                            | • The receiver has been reset                                          |
| Red is lit up          |                                                              | to factory settings                                                    |
| No connection          | • The SmartSpot is too far away                              | Reduce the distance to the stove                                       |

| <br> |
|------|
| <br> |
| <br> |
| <br> |
|      |
|      |
| <br> |
|      |
| <br> |
|      |
|      |
|      |
|      |
|      |
| <br> |
| <br> |
| <br> |
|      |
|      |
|      |
|      |
| <br> |
| <br> |
| <br> |
| <br> |
|      |

AUSTROFLAMM GMBH Austroflamm-Platz 1 A- 4631 Krenglbach

Tel: +43 (0) 7249 / 46 443 www.austroflamm.com info@austroflamm.com

940299

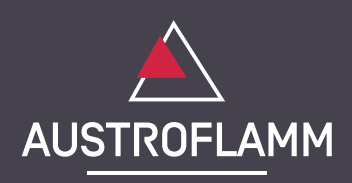